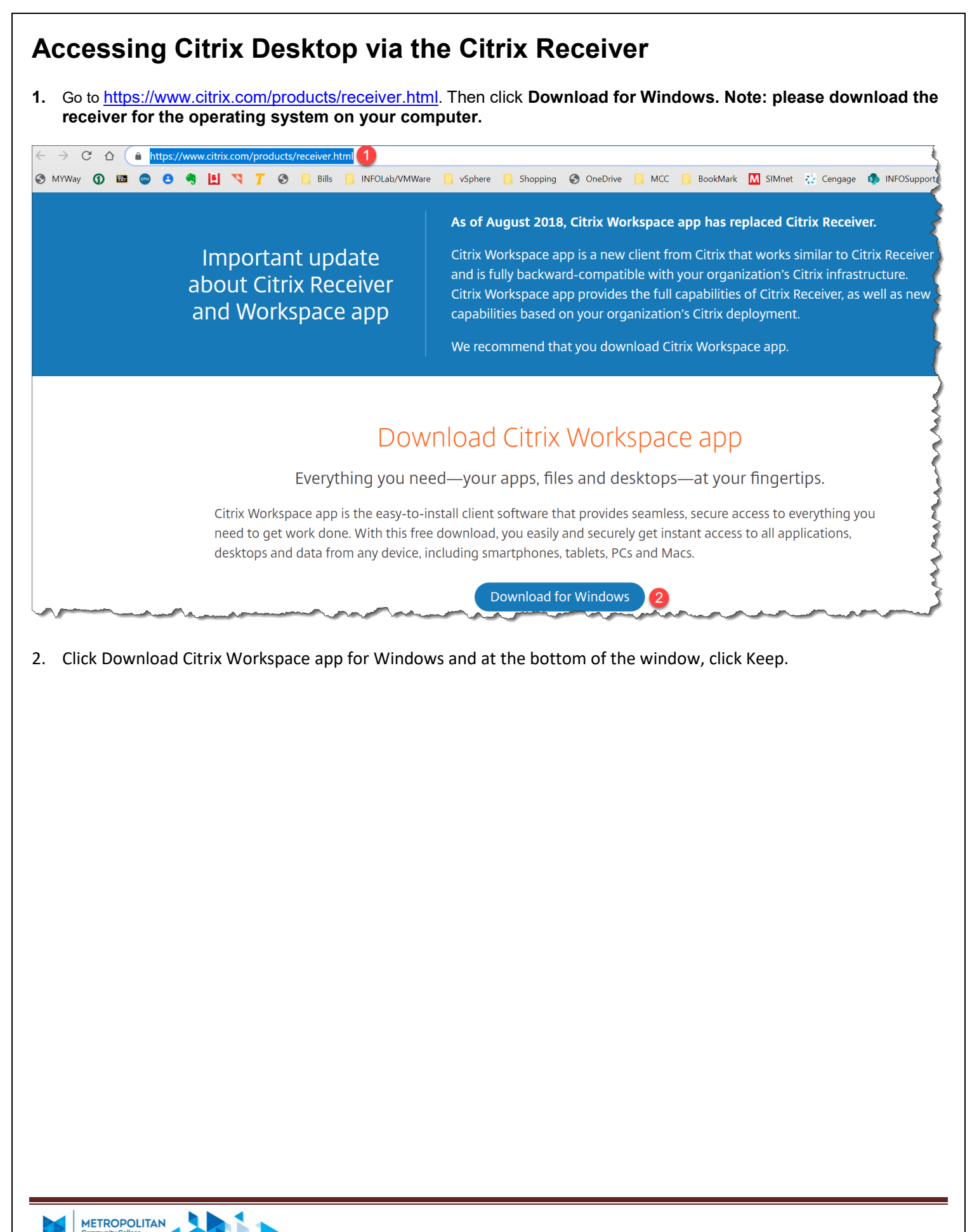

| Find Downloads                                                               | Citrix Workspace app 1907 for Windows                                                                                                    |
|------------------------------------------------------------------------------|----------------------------------------------------------------------------------------------------|
| Citrix Workspace App 🛛 🗸                                                     | Release Date: Jul 16, 2019                                                                                                    |
| or Search Downloads <b>Q</b>                                                 | Compatible with<br>Windows 10, 8.1, 7, 2008R2, Thin PC as well as Windows Server 2016, 2012, 2012F                                                                                                    |
| Support Resources                                                            | Download Citrix Workspace app for Windows (122 MBexe)                                                                                                    |
| FAQs 🛛<br>Product Documentation 🖄                                            | Version: 19.7.0.15 (1907)                                                                                                    |
| Export or import<br>restrictions 🖻                                           | Checksums                                                                                                    |
| Knowledge Center 12<br>Support Forum 12                                      | 1eaf5e81005cfdaf80ee75dd25272a43c6897e037f1cefa70974a545d9e8129a                                                                                                    |
|                                                                              |                                                                                                    |
|                                                                              | What's new, fixed or updated (Release notes) Please review the product documentation ra for the complete list of features                                                                                |
| of file can harm your computer. Do you<br>eep CitrixWorkspaceApp.exe anyway? | <ul> <li>What's new, fixed or updated (Release notes)</li> <li>Please review the product documentation 12 for the complete list of features.</li> <li>2 Discard</li> </ul>                               |
| of file can harm your computer. Do you<br>eep CitrixWorkspaceApp.exe anyway? | <ul> <li>What's new, fixed or updated (Release notes)</li> <li>Please review the product documentation 12 for the complete list of features.</li> <li>2 Discard</li> </ul>                               |
| of file can harm your computer. Do you<br>eep CitrixWorkspaceApp.exe anyway? | What's new, fixed or updated (Release notes)<br>Please review the product documentation 2 for the complete list of features.                                                                             |
| of file can harm your computer. Do you<br>eep CitrixWorkspaceApp.exe anyway? | What's new, fixed or updated (Release notes) Please review the product documentation 12 for the complete list of features. Please review the product documentation 12 for the complete list of features. |
| of file can harm your computer. Do you<br>eep CitrixWorkspaceApp.exe anyway? | Please review the product documentation <sup>12</sup> for the complete list of features.           app         2 Discard                                                                                 |
| of file can harm your computer. Do you<br>eep CitrixWorkspaceApp.exe anyway? | Please review the product documentation (2) for the complete list of features.                                                                                                    |
| of file can harm your computer. Do you<br>eep CitrixWorkspaceApp.exe anyway? | Please review the product documentation 12 for the complete list of features.                                                                                                    |

Page 2

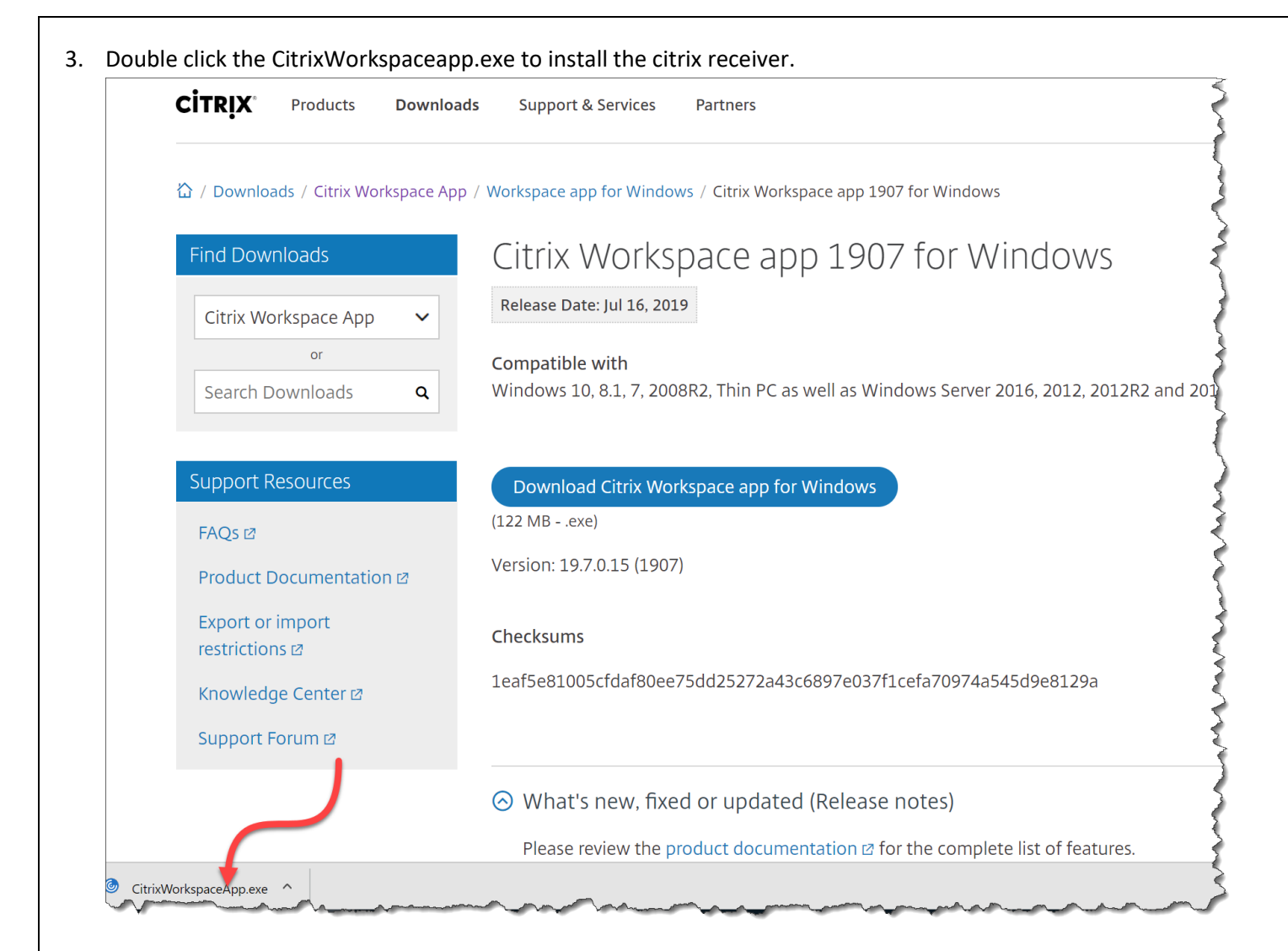

## 4. Click Start

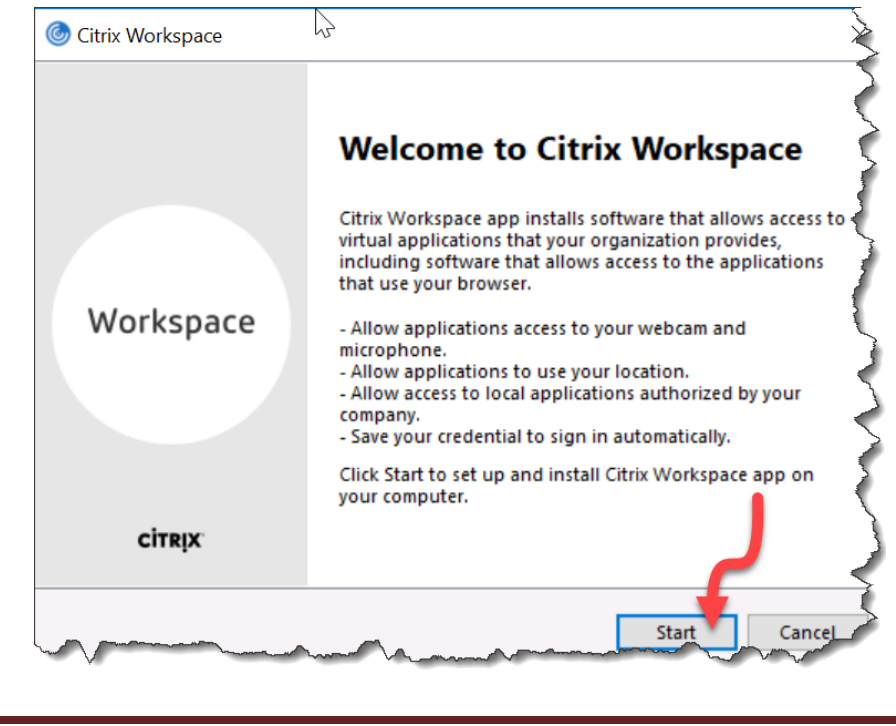

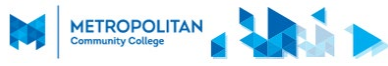

5. Select I accept the license agreement. Click Install. Citrix Workspace should start installing

| You must accept                                                        | he license agreement below to                                                                                          | proceed.                                                                                       |  |
|------------------------------------------------------------------------|----------------------------------------------------------------------------------------------------|------------------------------------------------------------------------------------------------|--|
| CITRIX LICEN                                                           | E AGREEMENT                                                                                                    |                                                                                                |  |
| Use of this com<br>covering the Ci<br>this component<br>product(s) and | ponent is subject to the Citrix<br>rix product(s) and/or service(s<br>. This component is licensed f<br>or service(s). | license or terms of service<br>s) with which you will be using<br>or use only with such Citrix |  |
| CTX_code EP_                                                           | R_A10352779                                                                                                    |                                                                                                |  |
|                                                                        |                                                                                                    |                                                                                                |  |

6. Click Add Account.

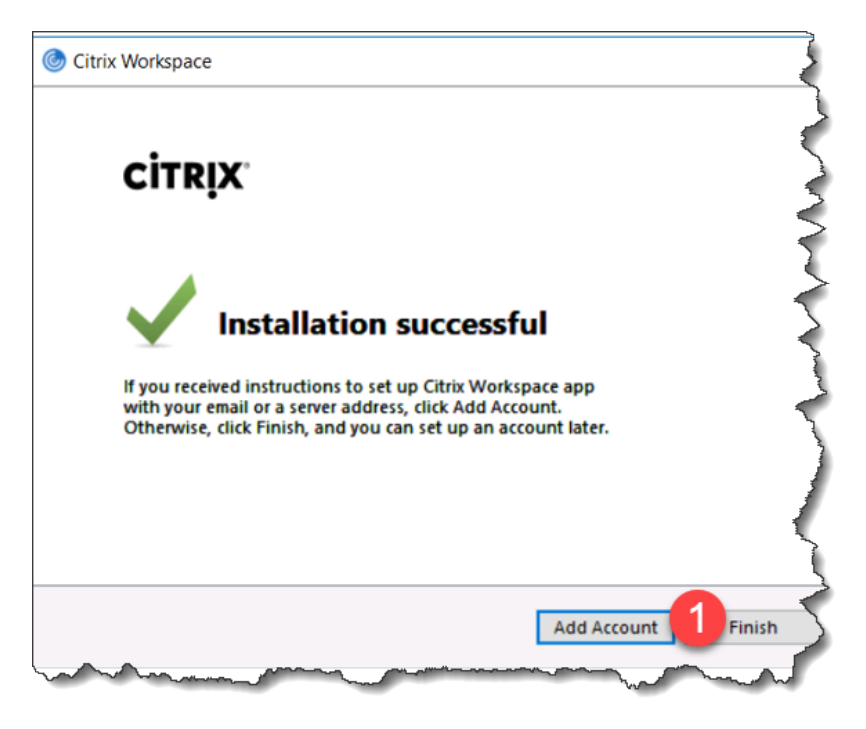

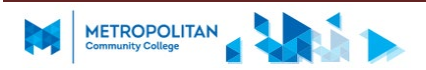

7. You will have to reboot your computer at this point

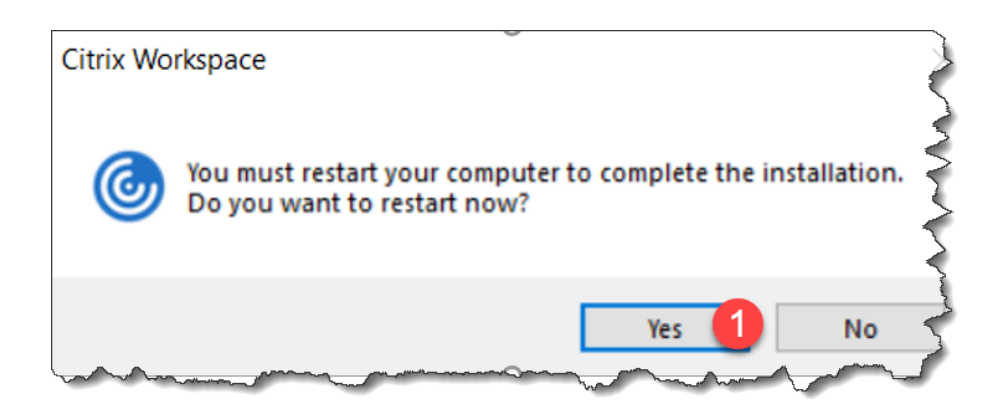

8. Login to your computer and click Start. You should see Citrix Workspace under Recently Added.

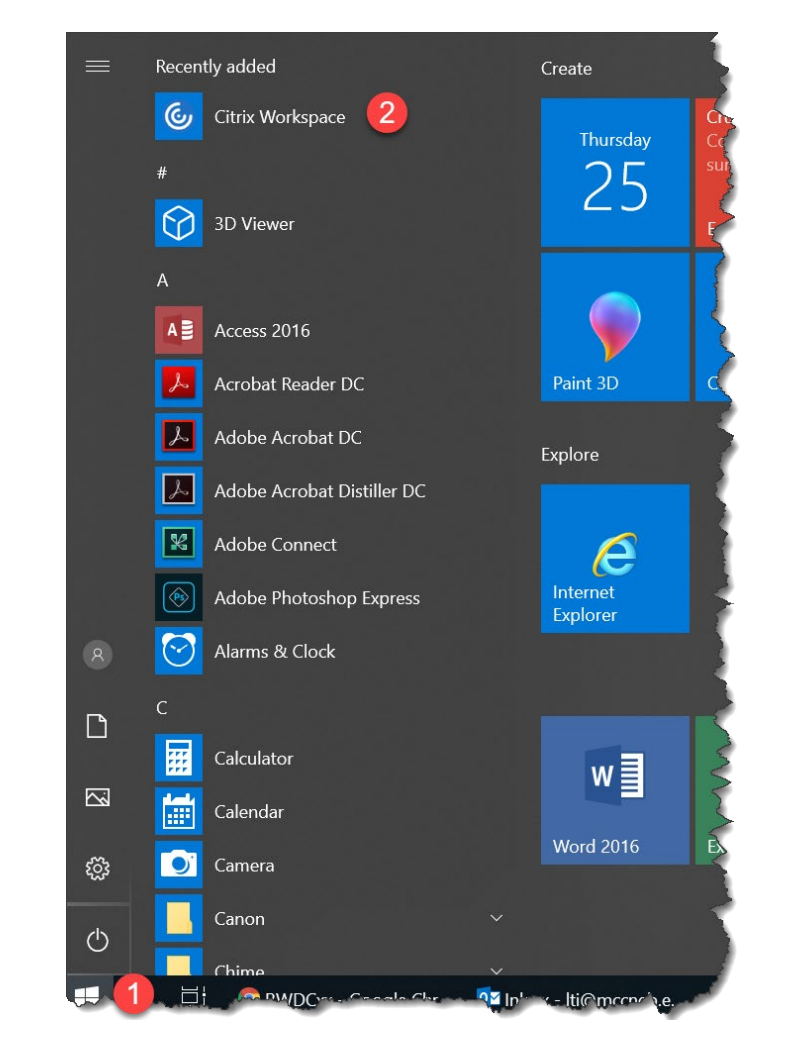

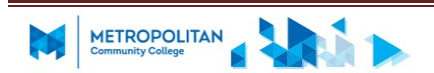

9. Enter https://mycloud.mccneb.edu as the server address and click Add.

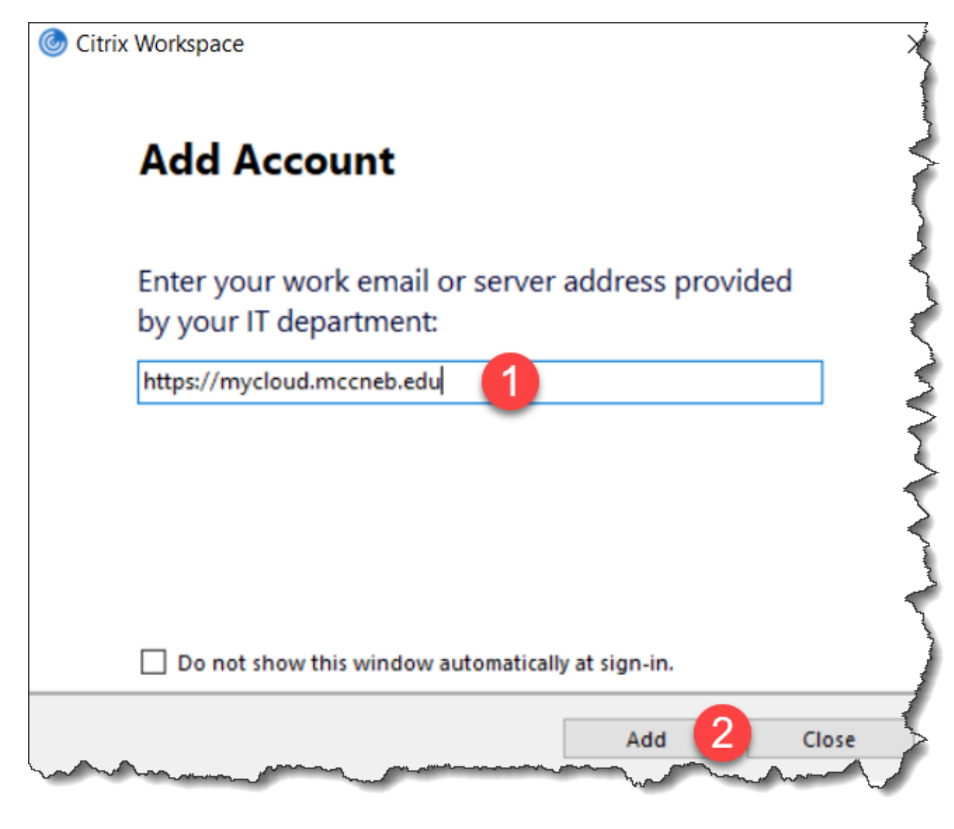

10. Type your MCC username and password. Click Sign In.

| User name: | Iti            |
|------------|----------------|
|            |                |
| Password:  | •••••          |
|            | Sign In Cancel |

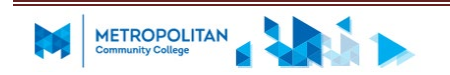

## 11. Click Accept

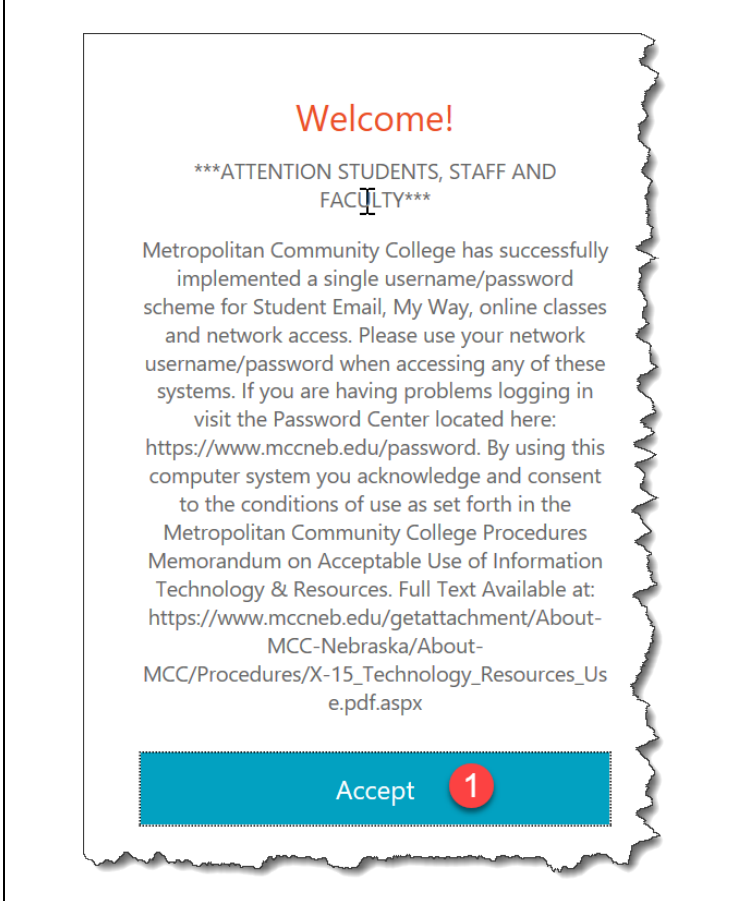

## 12. Select Student Windows 10 Edu Desktop to open it.

| Citrix Workspace              |         | $\searrow$                           | _                                 |
|-------------------------------|---------|--------------------------------------|-----------------------------------|
| METROPOL<br>Community College | IT      | DESKTOPS                             |                                   |
|                               |         |                                      | Q Search Desktop                  |
|                               | Details | Details                              | Detail                            |
| INFO 1002                     |         | My Windows 10 Staff_Admin<br>Desktop | Student Windows 10 Edu<br>Desktop |

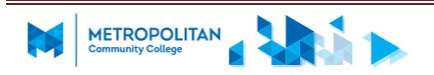

13. Some of you may see this. If you do, click Citrix Receiver Launcher, then click Open Link.

| aunch Application                    |                |                |   |  |  |
|--------------------------------------|----------------|----------------|---|--|--|
| This link needs to be op<br>Send to: | ened with an a | pplication.    |   |  |  |
| Citrix Receiver                      | Launcher 🚺     |                |   |  |  |
| Choose other Applicati               | on             | <u>C</u> hoose |   |  |  |
|                                      |                |                | _ |  |  |

14. Click Start to view the applications installed on the desktop.

|     |     |                      | Life at a glance |              |                  |               |   |
|-----|-----|----------------------|------------------|--------------|------------------|---------------|---|
|     |     | Explorer             |                  |              |                  |               |   |
|     | 2   | Feedback Hub         |                  |              | w                | AB            |   |
|     |     | FileZilla FTP Client |                  | Ţ            | Word 2016        | Access 2016   |   |
|     |     | Flowgorithm          |                  | <u>*</u>     | -                |               |   |
| •   | G   |                      |                  |              | ×                |               |   |
|     |     | Google Chrome        |                  | $\downarrow$ | Excel 2016       | l             |   |
|     |     | Graph                |                  |              | MCC Apps         |               |   |
|     |     |                      |                  |              | • 🧭              | € 😒           | 6 |
|     | e   | Internet Explorer    |                  |              |                  | <u> </u>      |   |
|     | J   |                      |                  |              |                  | 9             |   |
|     |     | Java Development Kit |                  |              | Iti's One Drive  | Google Chrome |   |
| L L |     | lti's One Drive      |                  |              | Play and explore |               |   |
| 8   | м _ |                      |                  |              |                  |               |   |
| ŵ   |     | Math Center          |                  |              |                  | $\downarrow$  |   |
| Ф   | е   | Microsoft Edge       |                  |              |                  |               |   |
| _ 1 |     |                      |                  |              |                  |               |   |

- 15. Please note that you have the option to save to your OneDrive.
- 16. Please log off by clicking on
  - I. Start,
  - II. your user account
  - III. Sign Out

when you are done with the desktop.

| Student Wind          | dows 10 Edu Desktop - Deskto        | p Viewer |                                                                                                    |                         |                  |                       |     |
|-----------------------|-------------------------------------|----------|----------------------------------------------------------------------------------------------------|-------------------------|------------------|-----------------------|-----|
| Recycle Bin           |                                     |          |                                                                                                    | +                       |                  |                       |     |
| Recycle bill          |                                     |          |                                                                                                    |                         |                  |                       |     |
|                       | Explorer                            |          | Life at a glance                                                                                                 |                         |                  |                       | Ę   |
|                       | Feedback Hub                        |          |                                                                                                    |                         | Word 2016        | Access 2016           | Ş   |
|                       | FileZilla FTP Client<br>Flowgorithm |          |                                                                                                    | $\overline{\mathbf{A}}$ | x∎               |                       | ł   |
| G                     | Google Chrome                       |          |                                                                                                    | $\overline{\uparrow}$   | Excel 2016       |                       | Ś   |
|                       | Graph                               |          |                                                                                                    |                         | MCC Apps         | € ≅                   | Ż   |
| e                     | Internet Explorer                   |          |                                                                                                    |                         |                  |                       |     |
| Change accoun<br>Lock | t settings                          |          |                                                                                                    |                         |                  | Ø                     | 1   |
| Sign out 3            |                                     |          |                                                                                                    |                         | Iti's One Drive  | Google Chrome         | 5   |
| 8 <mark>2</mark>      | lti's One Drive                     |          |                                                                                                    |                         | Play and explore |                       | R   |
| © _                   | Math Center                         |          |                                                                                                    |                         |                  | $\overline{\uparrow}$ |     |
| ල <u></u>             | Microsoft Edge                      |          |                                                                                                    |                         |                  |                       | 5   |
|                       |                                     | 9,       | and the second second second second second second second second second second second second second second second | a summer and the        | and the second   | and the second second | s.S |

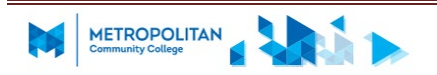